# **RIDE COMMAND® INSTALLATION KIT**

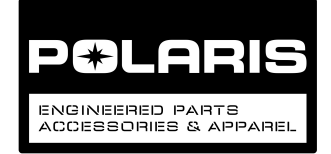

# P/N 2884564

# **BEFORE YOU BEGIN**

Read these instructions and check to be sure all parts and tools are accounted for. Please retain these installation instructions for future reference and parts ordering information.

# **REQUIRED, SOLD SEPARATELY**

This kit only contains parts for installation of RIDE COMMAND® harnesses, display mount, and associated components.

Installation of the RIDE COMMAND<sup>®</sup> 7" Display Kit, PN 2884002 or equivalent, is also required (sold separately).

# **KIT CONTENTS**

This Kit includes:

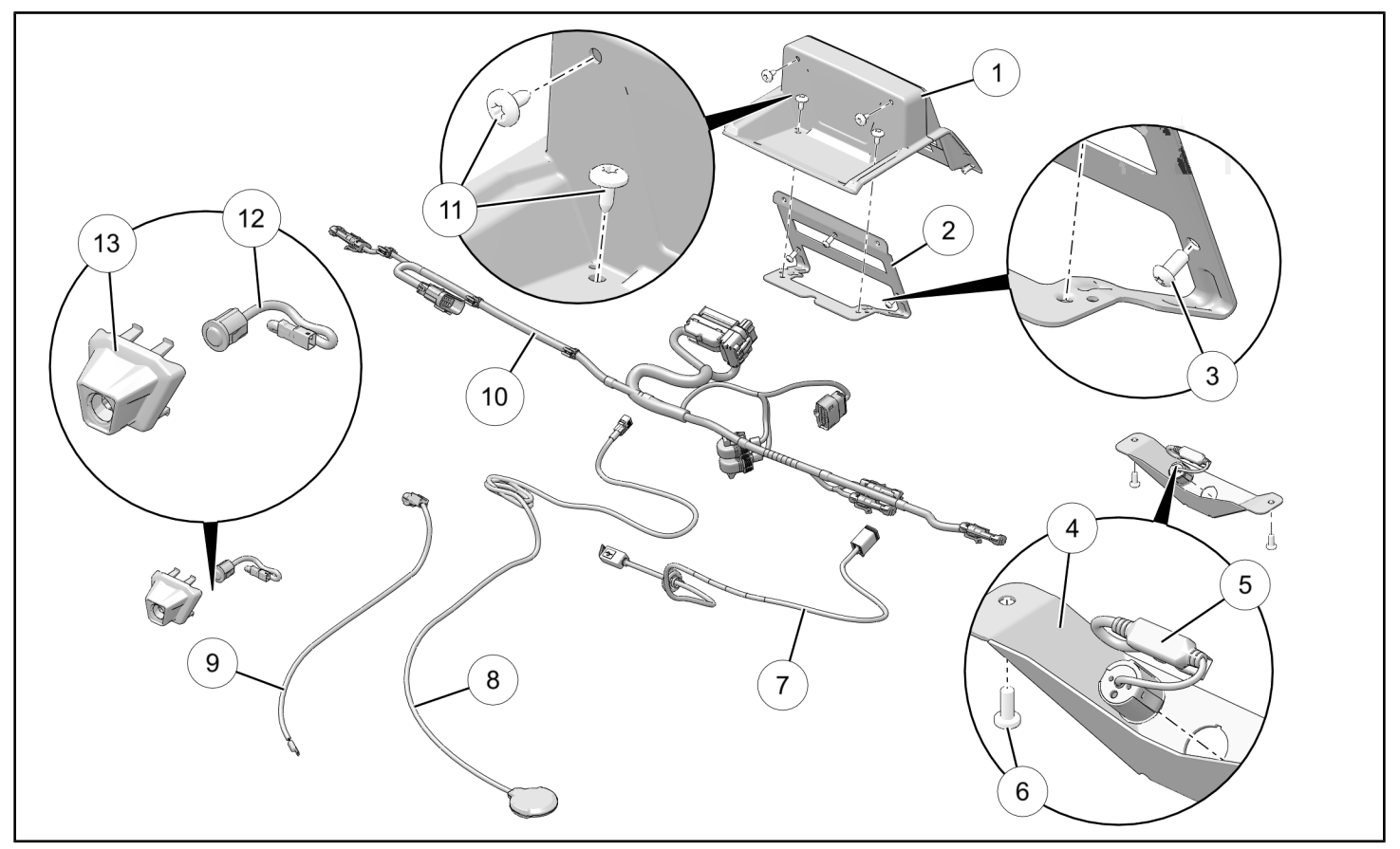

| REF | QTY | PART DESCRIPTION                                        | PART NUMBER |
|-----|-----|---------------------------------------------------------|-------------|
| 1   | 1   | Bezel                                                   | 5454382–070 |
| 2   | 1   | Bracket, Display                                        | 5265001–329 |
| 3   | 3   | Screw, Torx <sup>®</sup> Button Head - M6 X 1.0 X 12    | 7518330     |
| 4   | 1   | Bracket, Rear Camera                                    | 5265002–329 |
| 5   | 1   | Camera, Rear                                            | 4017665     |
| 6   | 2   | Screw, Torx <sup>®</sup> Pan Head, High/Low - #14 X 5/8 | 7520803     |

| REF  | QTY | PART DESCRIPTION                                    | PART NUMBER |
|------|-----|-----------------------------------------------------|-------------|
| 7    | 1   | Harness, USB                                        | 2414297     |
| 8    | 1   | Antenna, GPS (with harness)                         | 4017533     |
| 9    | 1   | Harness, Ambient Air Temperature Sensor             | 2410443     |
| 10   | 1   | Harness, Display (includes part 10.1)               | 2415224     |
| 10.1 | 2   | - Cap, Audio (Amp 2, Subwoofer)                     | 5438233     |
| 11   | 4   | Screw, Torx <sup>®</sup> Truss Head - M6 X 1.0 X 16 | 7518936     |
| 12   | 1   | Camera, Front                                       | 4016639     |
| 13   | 1   | Bracket, Front Camera                               | 5454705–070 |
| 14   | 2   | Harness, Audio Adapter (not shown)                  | 2883232     |
| 15   | 10  | Cable Tie (not shown)                               | 7080492     |
| 16   | 1   | Harness, Autostop Controller (not shown)            | 2415490     |
| -    | 1   | Vehicle-to-Vehicle Antenna Kit (not shown)          | 2884004     |

# **TOOLS REQUIRED**

- Safety Glasses
- Drill
- Hole Saw: 7/8 inch (22 mm)

- · Socket Set, Metric
- · Wrench Set, Metric

· Pliers, Push Pin Rivet

# **IMPORTANT**

Your RIDE COMMAND® Installation Kit is exclusively designed for your vehicle. Please read the installation instructions thoroughly before beginning. Installation is easier if the vehicle is clean and free of debris. For your safety, and to ensure a satisfactory installation, perform all installation steps correctly in the sequence shown.

Screwdriver Set, Torx<sup>®</sup>

# HARNESS DETAIL

# USB HARNESS (1):

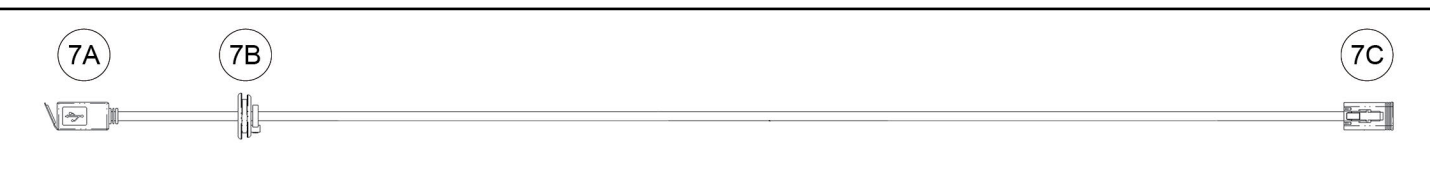

| REF | PART DESCRIPTION   | WIRE<br>COLOR | PIN QTY/<br>GENDER | CONNECTS TO                                            |
|-----|--------------------|---------------|--------------------|--------------------------------------------------------|
| 7A  | Connector, USB     | -             | female             | <b>OPTIONAL</b> : Alternate source unit (not included) |
| 7B  | Grommet            | -             | -                  | Vehicle structure                                      |
| 7C  | Connector, Display | -             | 6 female           | RIDE COMMAND <sup>®</sup> display                      |

# **GPS ANTENNA (8):**

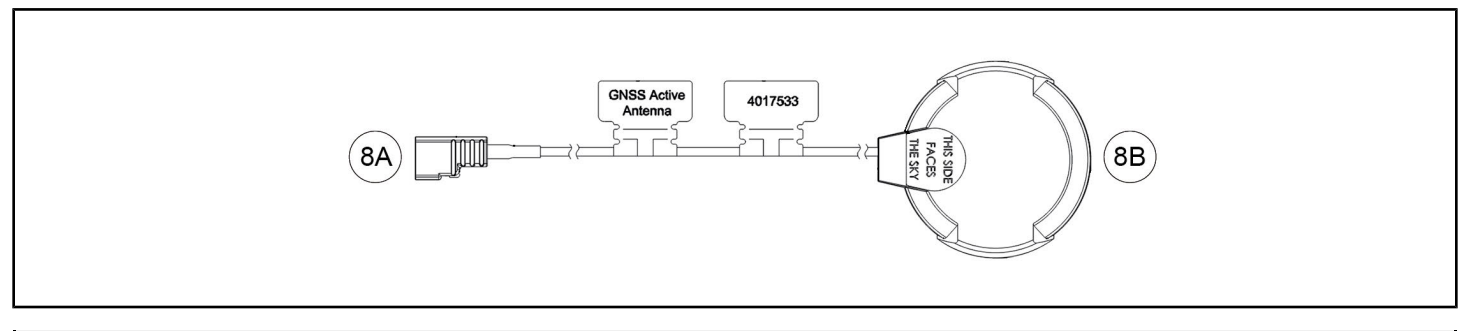

| REF | PART DESCRIPTION   | WIRE<br>COLOR | PIN QTY/<br>GENDER | CONNECTS TO           |
|-----|--------------------|---------------|--------------------|-----------------------|
| 8A  | Connector, Display | -             | -                  | RIDE COMMAND® display |
| 8B  | Antenna            | -             | -                  | Vehicle structure     |

#### AMBIENT AIR TEMPERATURE SENSOR HARNESS (9):

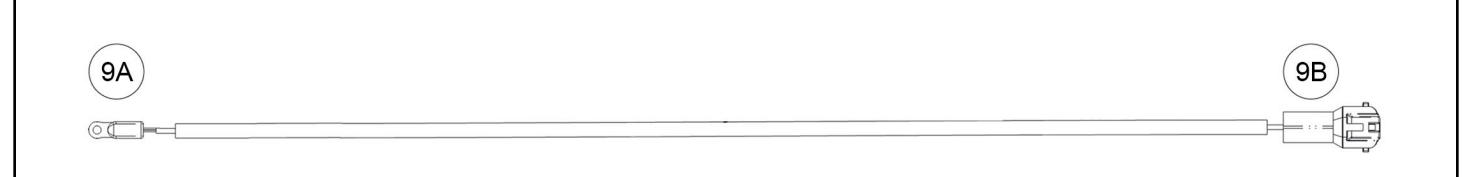

| REF | PART DESCRIPTION                   | WIRE<br>COLOR | PIN QTY/<br>GENDER | CONNECTS TO                           |
|-----|------------------------------------|---------------|--------------------|---------------------------------------|
| 9A  | Sensor, Ambient Air Temperature    | -             | -                  | Nothing (exposed to ambient air flow) |
| 9B  | Connector, Ambient Air Temperature | -             | 2 male             | Main chassis harness                  |

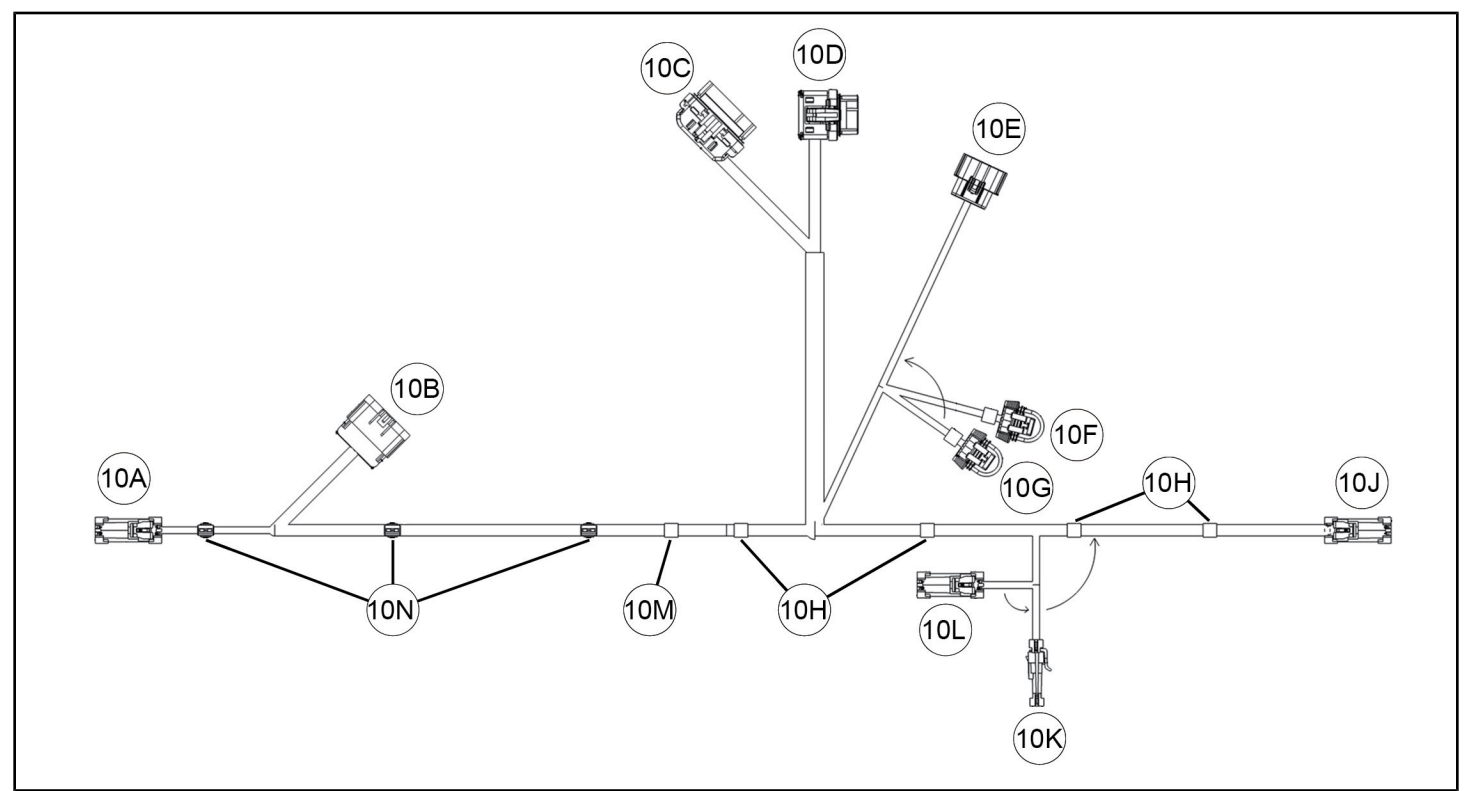

| REF | PART DESCRIPTION                                        | WIRE<br>COLOR | PIN QTY/<br>GENDER | CONNECTS TO                                                          |  |
|-----|---------------------------------------------------------|---------------|--------------------|----------------------------------------------------------------------|--|
| 10A | Connector, Speaker Signal OUT, RH<br>(with cap)         | Gray*         | 2 female           | <b>OPTIONAL</b> : RIDE COMMAND <sup>®</sup><br>Audio Kit, PN 2883956 |  |
| 10B | Connector, Main Chassis Harness                         | -             | 16 male            | Main chassis harness breakout                                        |  |
| 10C | Connector, Display                                      | -             | 32 female          |                                                                      |  |
| 10D | Connector, Display                                      | -             | 16 female          |                                                                      |  |
| 10E | Connector, Amp 1                                        | -             | 16 female          | <b>OPTIONAL</b> : RIDE COMMAND <sup>®</sup><br>Audio Kit, PN 2883956 |  |
| 10F | Connector (with cap) (identified as: <b>AMP 2</b> )     | -             | 8 female           | <b>OPTIONAL</b> : Audio adapter harness (14), connector 14C          |  |
| 10G | Connector (with cap) (identified as: <b>SUBWOOFER</b> ) | -             | 8 female           |                                                                      |  |
| 10H | Tape, White (4 places)                                  | -             | -                  | Identifies installation location for cable tie (15)                  |  |
| 10J | Connector, Speaker Signal OUT, LH<br>(with cap)         | White*        | 2 female           | <b>OPTIONAL</b> : RIDE COMMAND <sup>®</sup><br>Audio Kit, PN 2883956 |  |
| 10K | Connector, Speaker Signal OUT, LH<br>(with cap)         | White*        | 2 female           | OPTIONAL: Roof Speaker Kit, PN                                       |  |
| 10L | Connector, Speaker Signal OUT, RH<br>(with cap)         | Gray*         | 2 female           | PN 2882876; OR Door Speaker Kit,<br>PN 2882889**                     |  |
| 10M | Tape, Red (1 place)                                     | -             | -                  | Identifies installation location for cable tie 15                    |  |
| 10N | Clip, Edge                                              | -             | -                  | Vehicle structure                                                    |  |

\* With or without black stripe.

\*\* Roof speakers AND door speakers may be connected at the same time using the splitter harness included with RIDE COMMAND<sup>®</sup> Audio Kit, PN 2883956.

#### AUDIO ADAPTER HARNESS ():

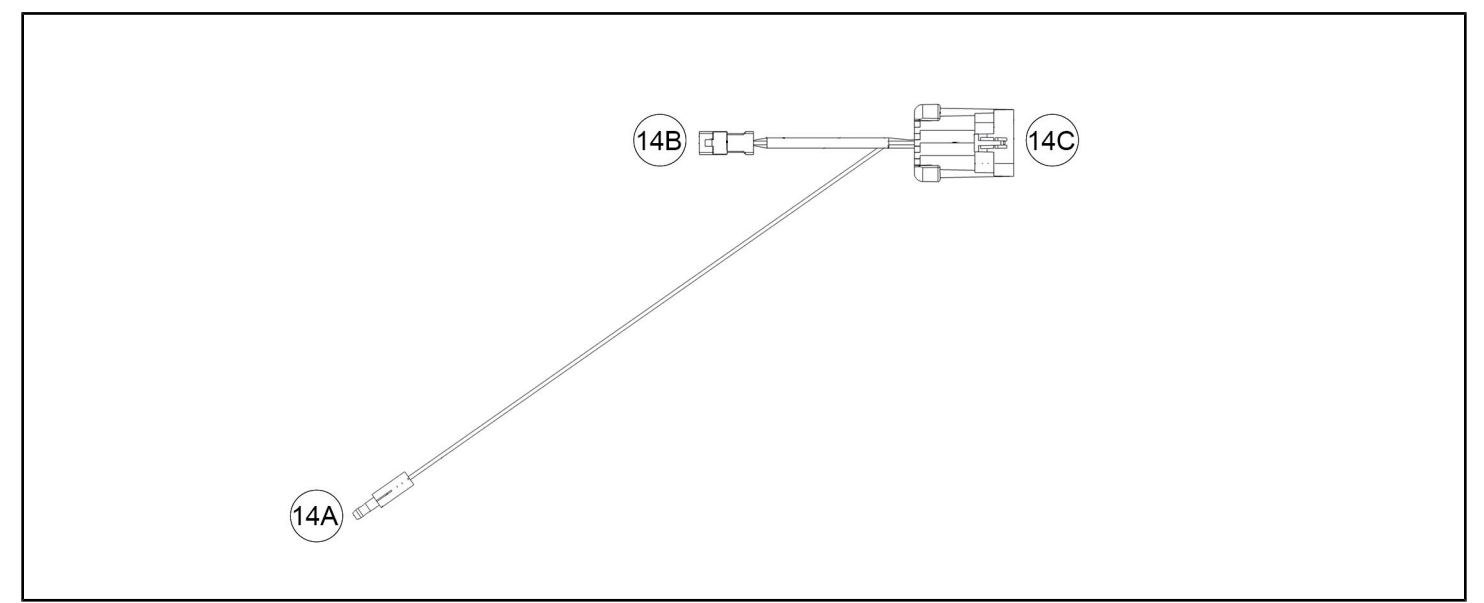

| REF | PART DESCRIPTION             | WIRE<br>COLOR | PIN QTY/<br>GENDER | CONNECTS TO                                                                                                    |
|-----|------------------------------|---------------|--------------------|----------------------------------------------------------------------------------------------------|
| 14A | Connector, Bullet, Remote On | Blue          | 1 male             | <b>OPTIONAL</b> : Visor Speaker Kit, PN<br>2882891, and/or Subwoofer Kit,<br>PN 2884233 (each sold<br>separately); see instructions for<br>detail |
| 14B | Connector, Audio Out         | -             | 4 male             |                                                                                                    |
| 14C | Connector, Display           | -             | 8 male             | Display harness (10), connectors<br>10F or 10G, as applicable; see<br>installation instructions                                                   |

#### AUTOSTOP CONTROLLER HARNESS (6):

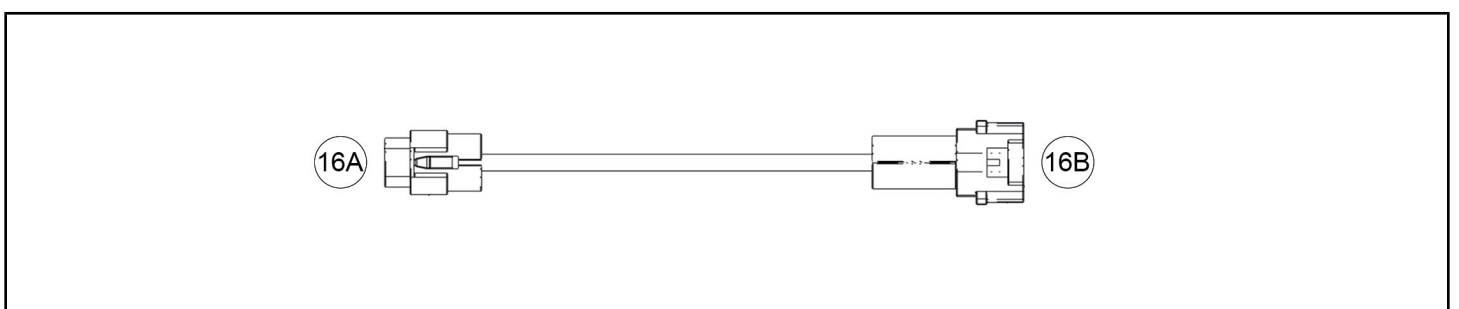

| REF | PART DESCRIPTION               | WIRE<br>COLOR | PIN QTY/<br>GENDER | CONNECTS TO                   |
|-----|--------------------------------|---------------|--------------------|-------------------------------|
| 16A | Connector, Chassis Harness     | -             | 2 female           | Main chassis harness breakout |
| 16B | Connector, Autostop Controller | -             | 2 male             | Winch autostop controller     |

# INSTALLATION INSTRUCTIONS

#### IMPORTANT

If also installing RIDE COMMAND<sup>®</sup> Audio Kit (PN 2883956, sold separately), then Polaris recommends you start with these RIDE COMMAND<sup>®</sup> Installation Kit instructions. You will be directed to applicable steps in the Audio Kit instructions when appropriate.

# **VEHICLE PREPARATION**

## DISCONNECT BATTERY

1. Shift vehicle transmission into "PARK". Turn ignition switch to "OFF" position and remove key.

## **WARNING**

Ensure red positive (+) battery terminal is COMPLETELY COVERED by protective boot. Accidental tool contact across both battery terminals will result in high current electrical arc, and may result in battery explosion. Death or serious personal injury may occur.

 Flip up passenger seat bottom (CREW VEHICLES: right rear passenger seat bottom) and remove underseat storage compartment. Disconnect black negative (-) cable from battery.

## REMOVE UPPER DASH PANEL

- 1. Remove hood.
- 2. If windshield is installed, then open or remove it as required to gain access to upper dash.
- 3. Remove upper dash cupholder by removing two push pin rivets (A), then slide cupholder rearward. Retain rivets.

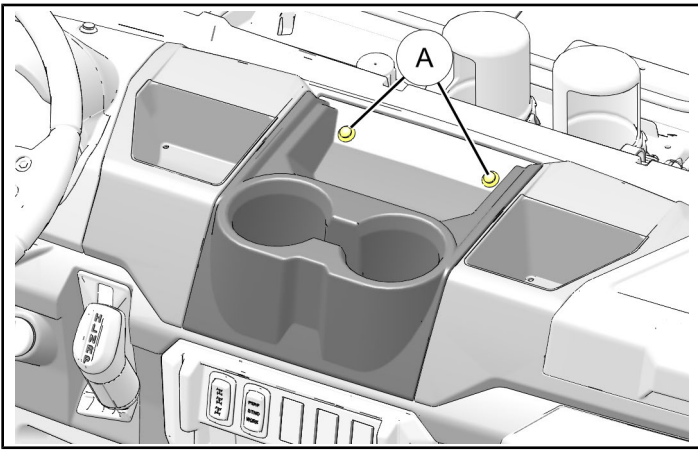

 Tilt steering wheel to full down position. Detach instrument cluster hood by removing two push pin rivets (18), then slide hood (with instrument cluster) rearward. Disconnect instrument cluster wiring harness. Retain rivets.

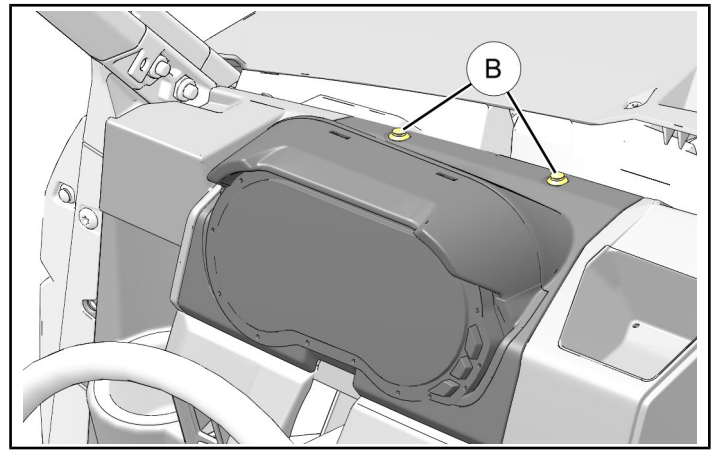

5. Open door to upper storage compartment. Remove four screws ⓒ from forward wall of compartment, then remove compartment/door assembly from dash. Retain screws.

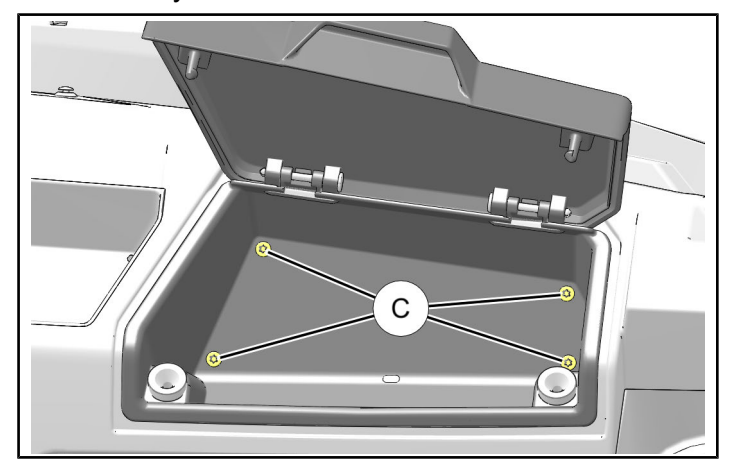

- 6. Remove upper dash.
  - a. Remove six push pin rivets (1) along forward edge of dash.

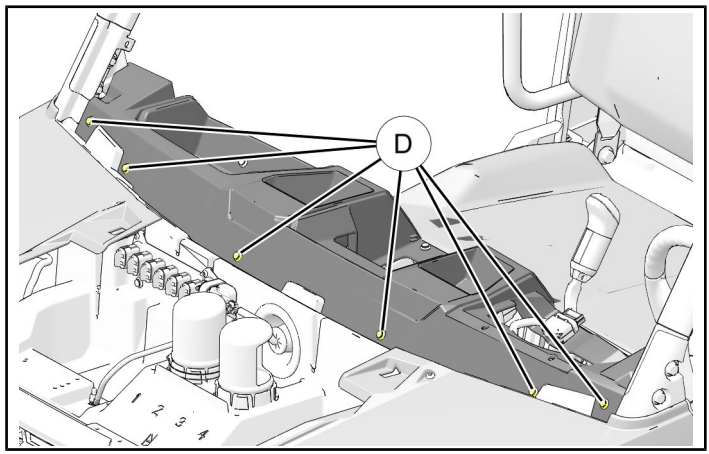

b. Remove five push pin rivets (E) from LH side of dash: two at center cupholder, two at instrument cluster, and one on underside of dash above cupholder.

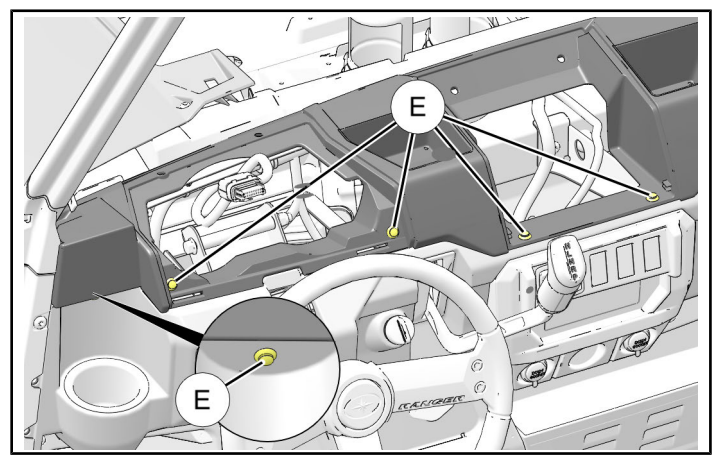

c. Remove three push pin rivets (F) from RH side of dash: two inside upper storage area and one on underside of dash above cupholder.

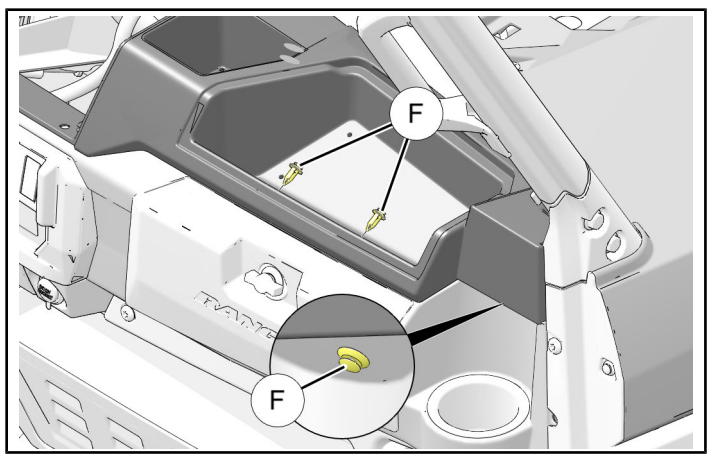

d. Remove upper dash from vehicle and set aside.

#### NOTE

Vehicles with Heater Ducting: Either cut cable ties securing ducts to vents, or leave cable ties intact and partially lift upper dash to gain access.

## **REMOVE CENTER FLOOR CONSOLE**

# NOTE

LH side shown; RH side opposite.

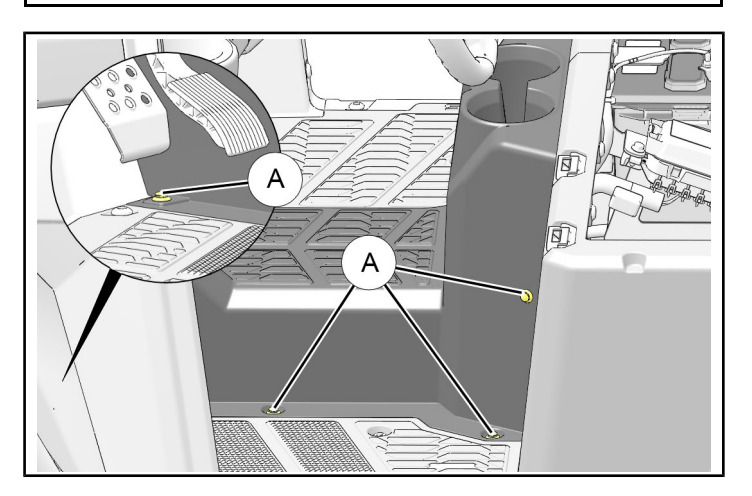

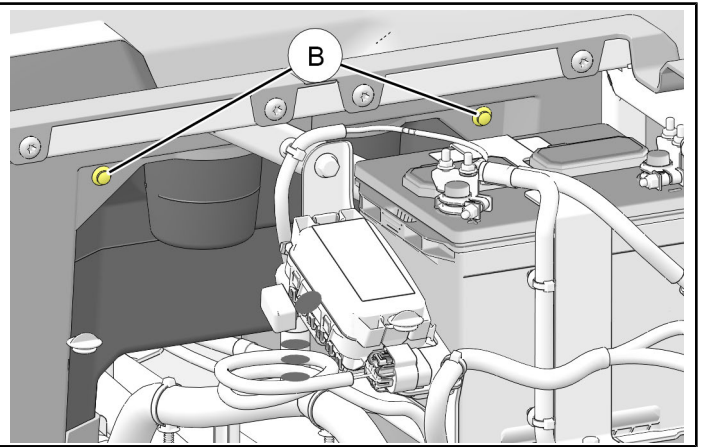

- 2. Lift rear of console, disengage tab at front of console, then remove console from vehicle.
- RANGER CREW<sup>®</sup>: Also remove center rear floor console. Push pin rivet locations similar to center front floor console.

# **ACCESSORY INSTALLATION**

**OPTIONAL**: If also installing RIDE COMMAND<sup>®</sup> Audio Kit (PN 2883956, sold separately), then install dash speakers, speaker harnesses, and amp. Return to this step when complete. See instructions included in that kit.

#### NOTE

Do not install AM/FM antenna and associated harnesses at this time.

# INSTALL USB HARNESS

#### See previous section, **HARNESS DETAIL**, for connector identification. Upper dash panel shown installed to clarify final connector locations.

NOTE

 Open passenger side storage compartment. Locate and mark location in LH side wall for passage of USB harness ①. Verify opposite side of wall is free from structure, components, wiring, lines/hoses/ducts, etc.

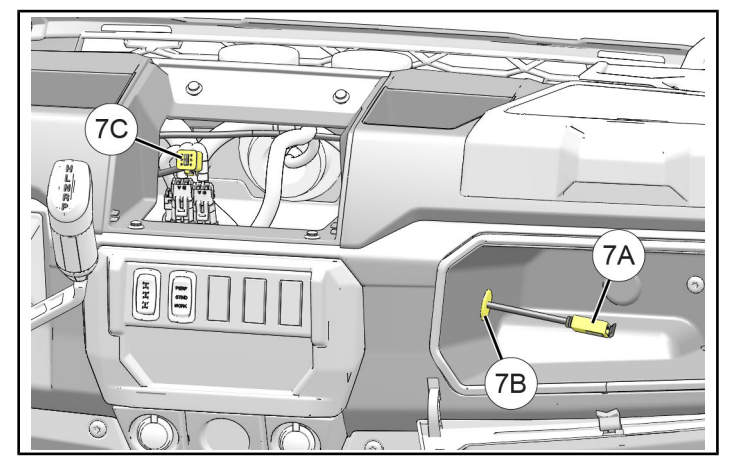

2. Drill 7/8 inch (22 mm) hole through LH side wall at marked location.

#### IMPORTANT

Control drill depth to prevent damage to underlying structure, components, wiring, lines/hoses/ducts, etc.

3. Route display connector 7C through hole into upper dash compartment, then install grommet 7B.

# NOTE

Connector 7C final location shown. Connector will be joined to RIDE COMMAND<sup>®</sup> display in a later step.

# INSTALL DISPLAY HARNESS

#### NOTE

See previous section, HARNESS DETAIL, for connector identification.

1. Extend LH branch of display harness (10) (with connectors 10J, 10K, and 10L) along dash support bracket towards LH side of vehicle. Do not secure harness to dash at this time.

**OPTIONAL**: Remove cap(s) from connectors, then join harness to accessory kits as follows (kits sold separately). See instructions included with applicable kit(s) for detail.

- Connector 10J to RIDE COMMAND<sup>®</sup> Audio Kit (PN 2883956)
- Connectors 10K and 10L to Roof Speaker Kit (PN 2882876) OR Door Speaker Kit (PN 2882889)

#### NOTE

Roof speakers AND door speakers may be connected at the same time using the splitter harness included with RIDE COMMAND<sup>®</sup> Audio Kit.

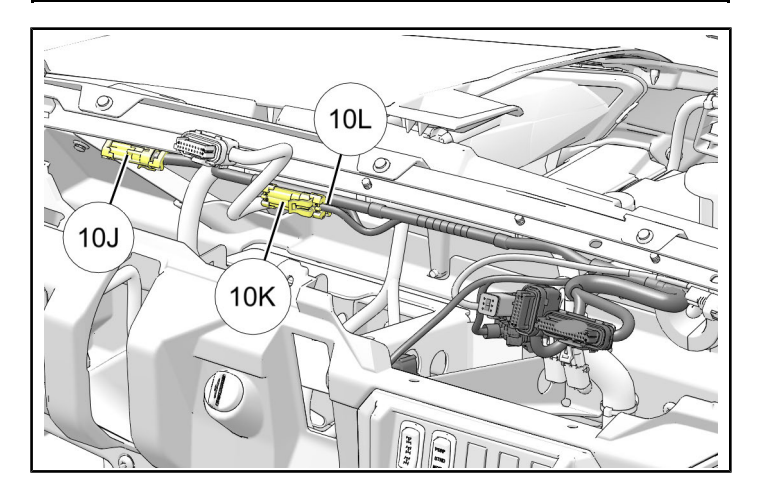

- 2. Ensure LH harness branch is routed to prevent contact with hot components, sharp edges, or moving parts, then secure as shown:
  - Four cable ties (5) to main chassis harness (white tape locations 10H identify installation locations)
  - Installation locations will generally coincide with existing chassis harness routing clips (A)

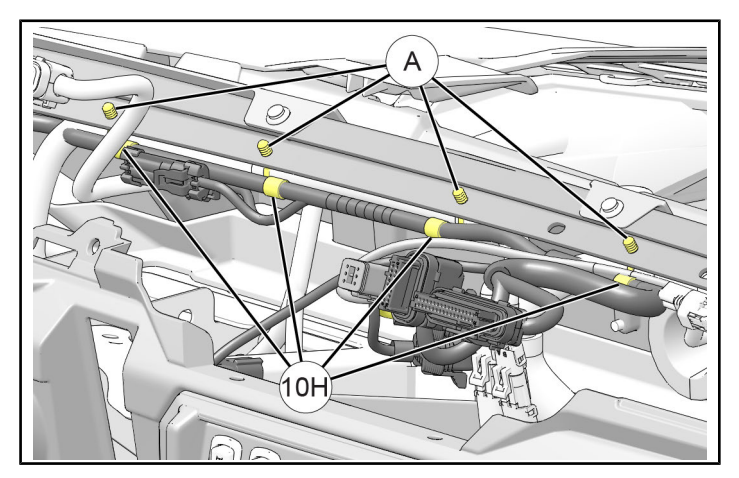

Extend RH branch of display harness (10) (with connectors 10A and 10B) along dash support bracket towards RH side of vehicle. Join connector 10B to mating chassis harness connector (8). Do not secure harness to dash at this time.

**OPTIONAL**: Remove cap from connector 10A, then join to RIDE COMMAND® Audio Kit (PN 2883956, sold separately). See instructions included with audio kit for detail.

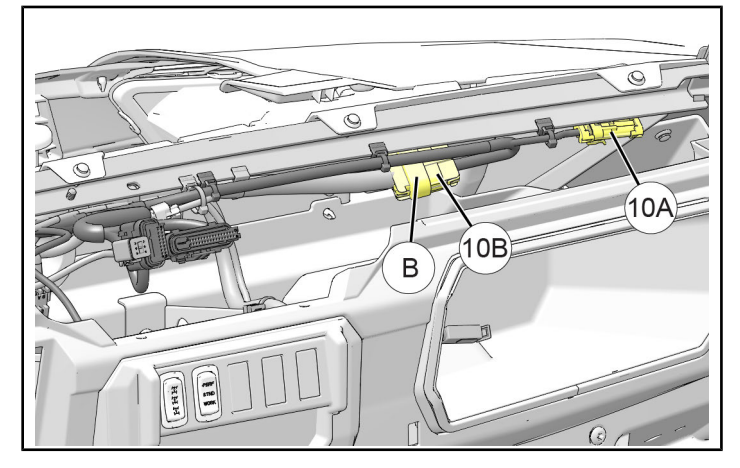

- 4. Ensure RH harness branch is routed to prevent contact with hot components, sharp edges, or moving parts, then secure as shown:
  - Cable tie (5) to main chassis harness (red tape location 10M identifies installation location)
  - Three edge clips 10N to dash support bracket

#### NOTE

Furthest RH white tape location 10H shown for reference only.

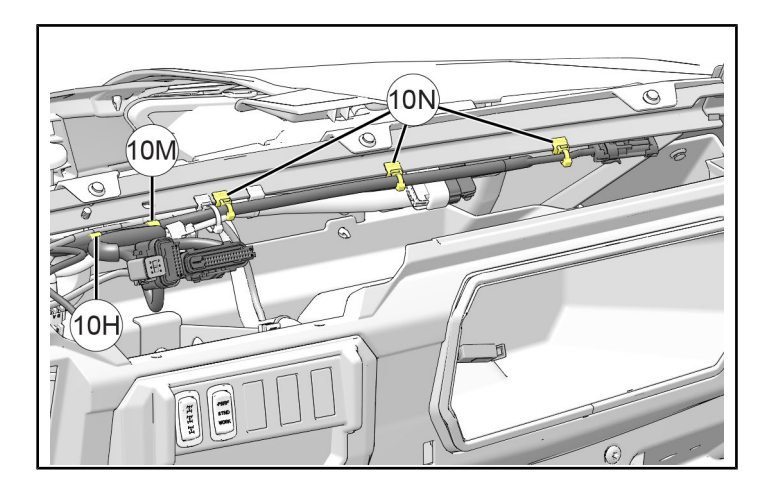

 OPTIONAL: Remove applicable caps, then join display harness connectors 10E, 10F, AND 10G to accessory kits as follows (kits sold separately). See instructions included with applicable kit(s) for detail.

#### CAUTION

Do NOT join audio adapter harness(es) <sup>(III)</sup> to display harness <sup>(III)</sup> unless also connecting an accessory as described below.

Exposed bullet connector 14A may short against vehicle structure and damage the RIDE COMMAND<sup>®</sup> display or other vehicle components.

- **10E**: To RIDE COMMAND® Audio Kit (PN 2883956)
- 10F (AMP 2): To connector 14C on audio adapter harness (A). Connectors 14A and 14B are then joined to Visor Speaker Kit (PN 2882891).
- 10G (SUBWOOFER): To connector 14C on audio adapter harness (A). Connectors 14A and 14B are then joined to Subwoofer Kit (PN 2884233).

#### NOTE

Connectors 10C and 10D will be joined to RIDE COMMAND<sup>®</sup> display in a later step.

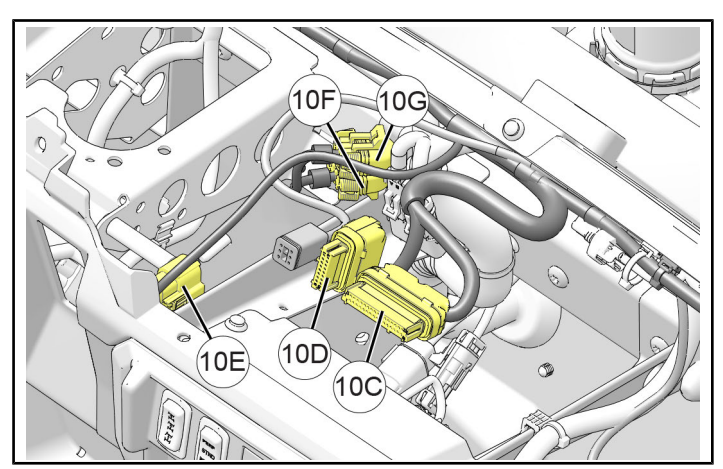

6. Ensure harness connectors are routed to prevent contact with hot components, sharp edges, or moving parts, then secure as required using cable ties (5).

# INSTALL REAR CAMERA

NOTE

See previous section, HARNESS DETAIL, for connector identification.

1. Identify rear camera (5) (with ring of LED lamps).

NOTE

Front and rear cameras are similar in appearance except that REAR camera (5) has ring of LED lamps, front camera (1) does not.

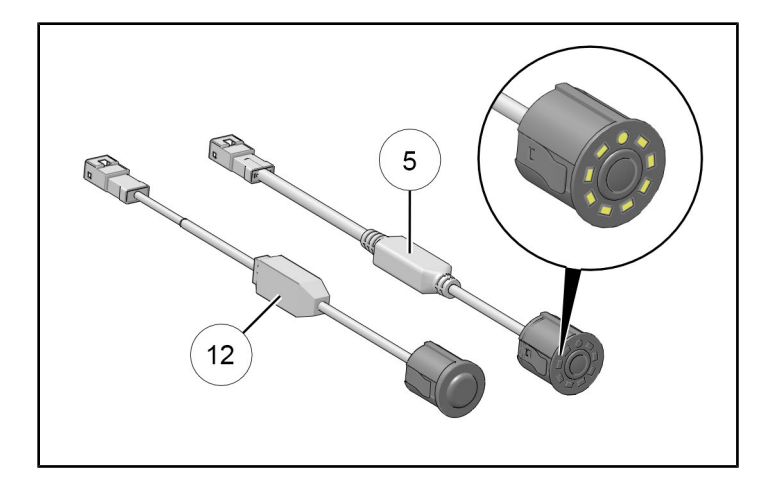

 Route wiring on rear camera (5) through rear camera bracket (4). Orient spline on camera with slot in bracket, then insert camera into bracket until locking clips snap into place.

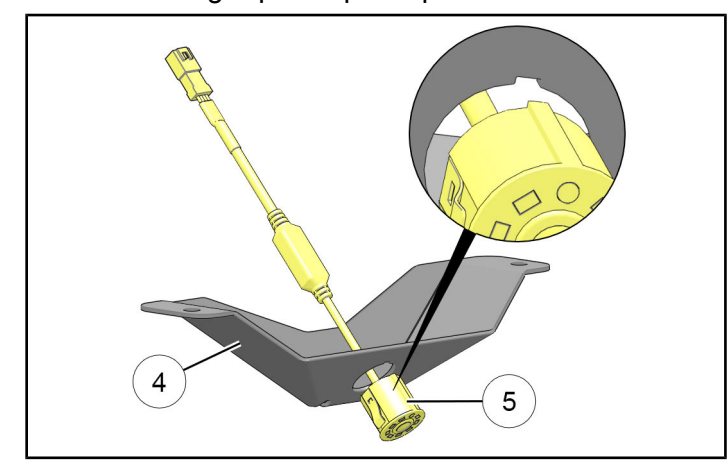

3. Remove cap (A) from main chassis harness breakout connector (B). Join breakout connector to rear camera (5).

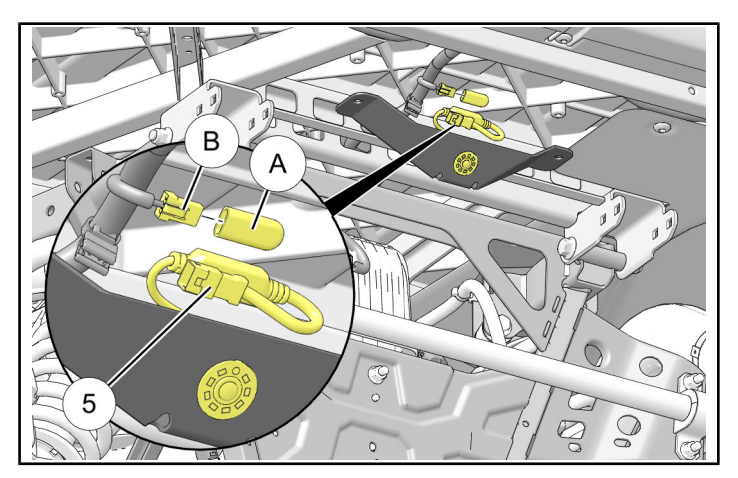

4. Install chassis harness edge clip C to rear edge of rear camera bracket ④, then install bracket to lower rear surface of vehicle bed using two screws
⑥. Do not overtighten screws.

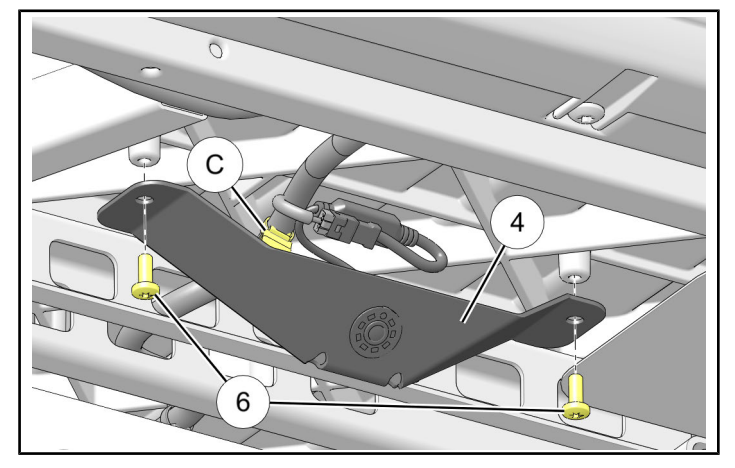

# INSTALL FRONT CAMERA

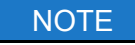

See previous section, **HARNESS DETAIL**, for connector identification.

1. Route wiring on front camera <sup>(1)</sup> through front camera bracket <sup>(3)</sup>. Orient spline on camera with slot in bracket, then insert camera into bracket until locking clips snap into place.

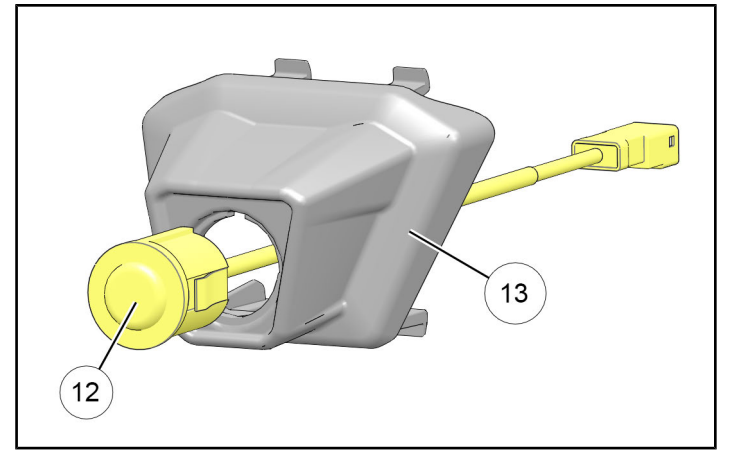

- 2. Route wiring attached to front camera <sup>(1)</sup> rearward through upper fascia, then carefully push front camera bracket <sup>(3)</sup> into fascia until all four tabs lock in place. Ensure the following:
  - Camera bracket is positioned as high as
     possible with camera pointing DOWNWARD
  - Camera wiring is not pinched or kinked as it passes through fascia

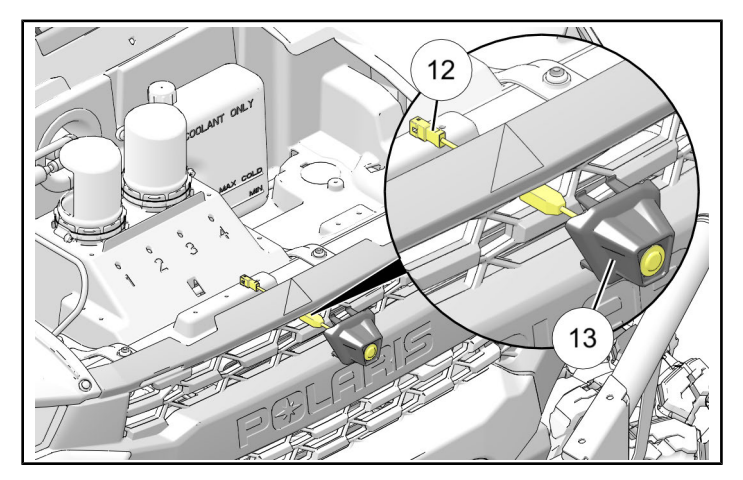

 Remove cap (A) from main chassis harness breakout connector (B). Join breakout connector to front camera (D).

NOTE Underhood liner shown partially transparent for clarity.

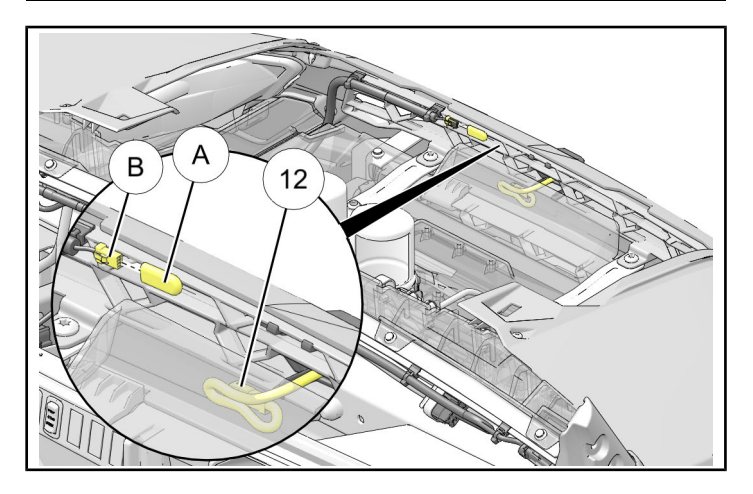

# INSTALL GPS ANTENNA

#### NOTE

See previous section, HARNESS DETAIL, for connector identification.

1. Route connector 8A on GPS antenna (8) rearward through firewall grommet (A).

## NOTE

Connector 8A final location shown. Connector will be joined to RIDE COMMAND<sup>®</sup> display in a later step.

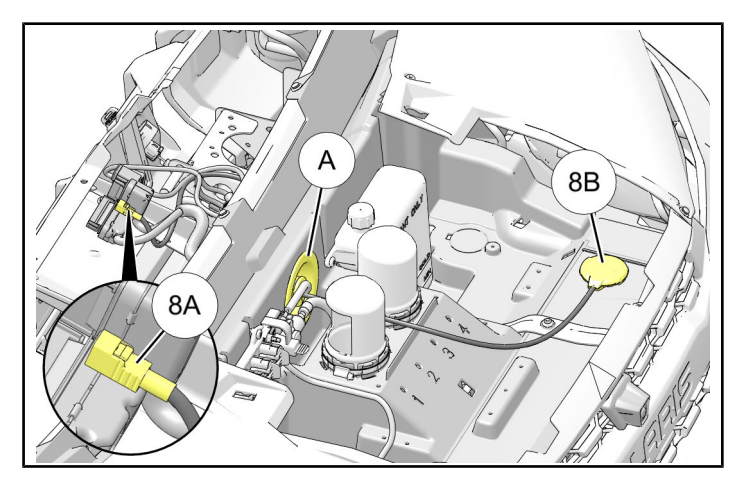

2. Route antenna 8B to mounting location on underhood liner. Ensure harness is routed to prevent contact with hot components, sharp edges, or moving parts.

Use cable tie (5) to coil and secure excess harness length in UPPER DASH compartment.

#### NOTE

Coiling excess harness length will be easier if accomplished prior to mounting antenna.

3. Clean upper surface of under-hood liner to permit proper adhesive application. Peel backing from antenna 8B and press firmly in place.

# INSTALL AMBIENT AIR TEMPERATURE SENSOR

#### NOTE

See previous section, **HARNESS DETAIL**, for connector identification. The **ambient air** temperature sensor is NOT an **engine** temperature sensor.

 Join connector 9B on ambient air temperature sensor (9) to main chassis harness breakout connector (A). Route sensor 9A (on opposite end) forward through firewall grommet (B).

#### NOTE

If plug is pre-installed to breakout connector (A), remove it prior to joining connector 9B.

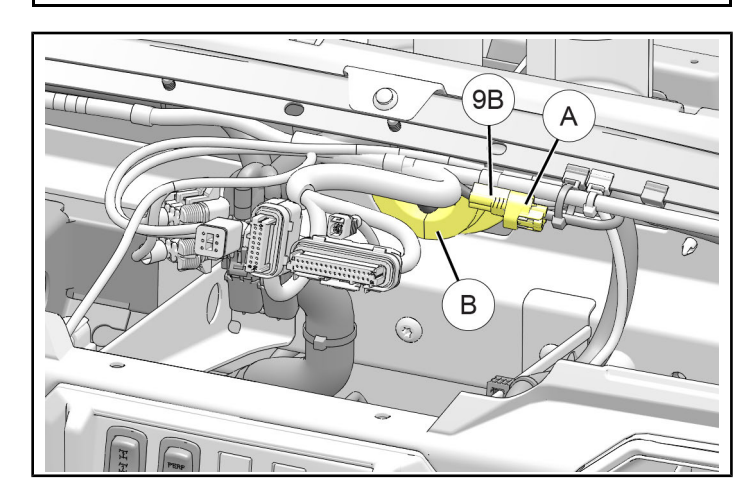

2. Secure ambient air temperature harness to GPS antenna (8) using cable tie (15).

## IMPORTANT

Sensor 9A is NOT a standard ring terminal and should NOT have a fastener passing through it. Sensor contains a thermistor element that must be exposed to ambient air flow. Specific mounting location is not critical as long as sensor is exposed to ambient air flow.

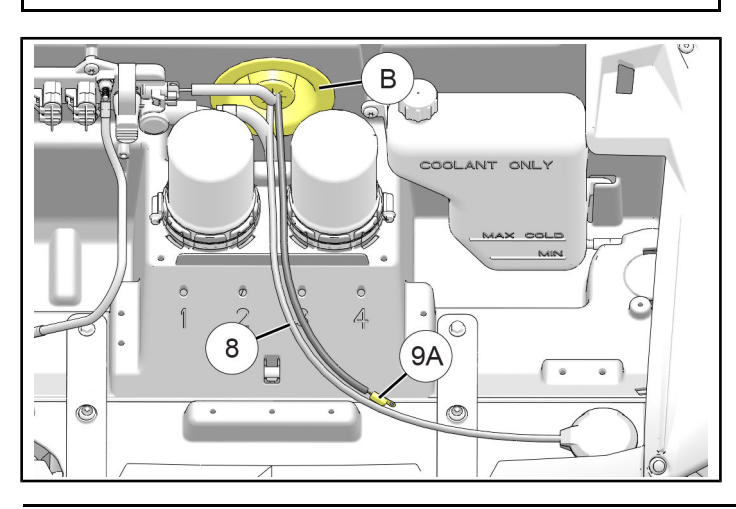

# **OPTIONAL INSTALLATIONS**

- 1. **OPTIONAL**: If also installing Vehicle-to-Vehicle Antenna Kit (PN 2884004; parts included loose in this RIDE COMMAND<sup>®</sup> Installation Kit), then install V2V antenna and associated harness. Return to this step when complete. See separate vehicle-tovehicle antenna instructions included in this kit.
- 2. **OPTIONAL**: If also installing RIDE COMMAND® Audio Kit (PN 2883956, sold separately), then install AM/FM antenna and associated harnesses. However, do not connect antenna adapter harness to display at this time. Return to this step when complete. See separate audio instructions included in that kit.

# INSTALL RIDE COMMAND® DISPLAY

#### NOTE

See previous section, **HARNESS DETAIL**, for connector identification. RIDE COMMAND<sup>®</sup> Display Kit, PN 2884002 or equivalent, is sold separately.

- 1. Carefully examine all harness routing. Ensure harnesses are secured to prevent contact with hot components, sharp edges, or moving parts. Use cable ties (15) as required.
  - + USB harness 1
  - GPS antenna
  - Ambient air temperature sensor harness (9)
  - Display harness 10
  - Audio adapter harness(es) <sup>(1)</sup> (if applicable)
  - OPTIONAL: All harnesses provided with Vehicle-to-Vehicle Antenna Kit, RIDE COMMAND<sup>®</sup> Audio Kit, or any other accessory kit
- Install bracket (2) to display (A) using three screws
   (3). Do not overtighten screws.

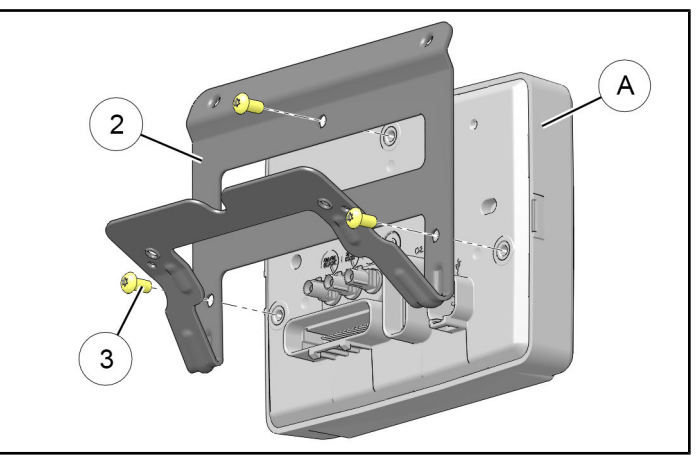

3. Slide bracket (2) (with display) into bezel (1), then secure using four screws (1).

NOTE Bezel shown partially transparent for clarity.

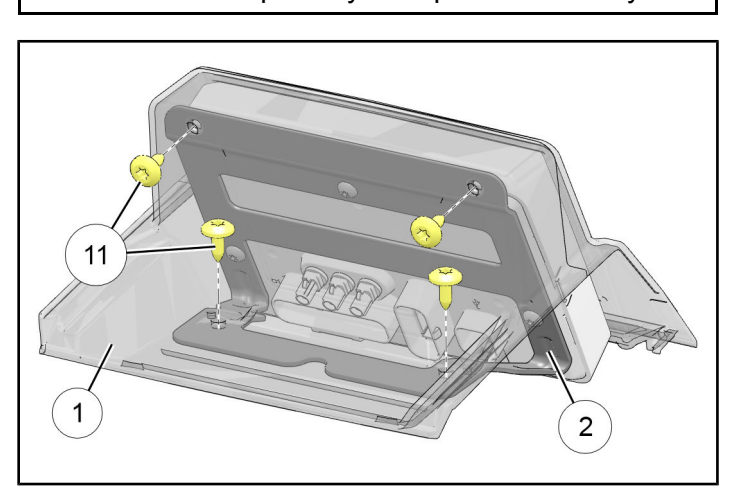

4. Ensure connector routing prevents contact with hot components, sharp edges, or moving parts, then make the following connections to display (A):

#### NOTE

Bezel and bracket hidden for clarity.

- 32–pin connector 10C and 16–pin connector 10D, both on display harness 10
- Connector 7C on USB harness ①
- Connector 8A on GPS antenna 

   (into display socket identified as GPS)
- OPTIONAL: If also installing Vehicle-to-Vehicle Antenna Kit (included in this RIDE COMMAND<sup>®</sup> Installation Kit, but packaged separately), then join antenna harness to display. See instructions included in that kit.
- **OPTIONAL**: If also installing RIDE COMMAND<sup>®</sup> Audio Kit (PN 2883956, sold separately), then join antenna adapter harness to display. See instructions included in that kit.

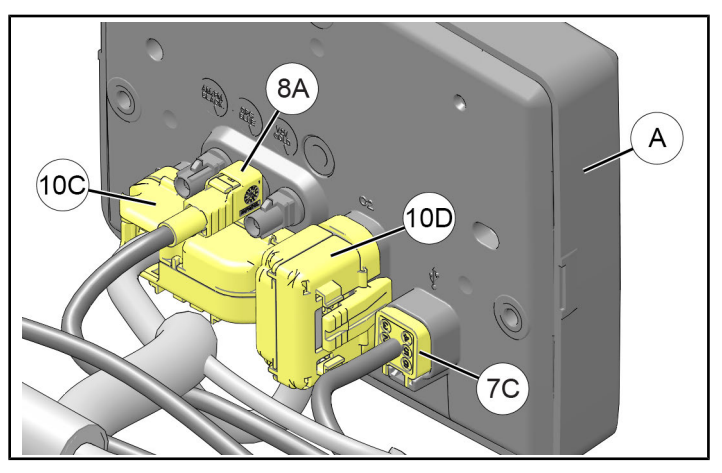

5. Install display assembly into vehicle, then secure with two retained push pin rivets (B).

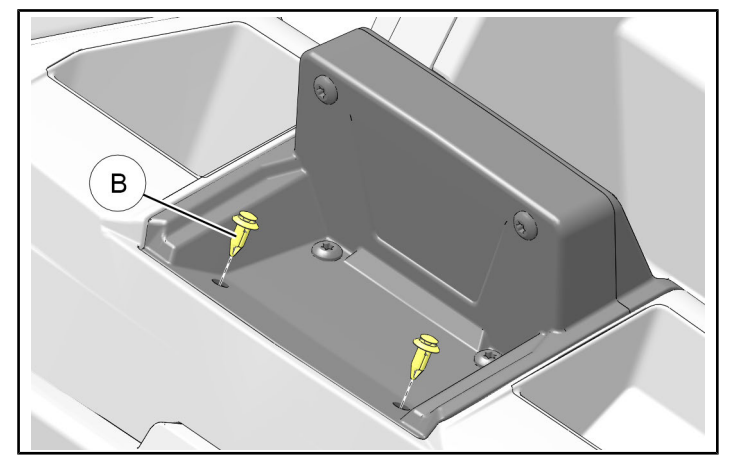

# FINISHING STEPS

- 1. Restore vehicle condition by reversing the steps in each of these previous sections:
  - REMOVE CENTER FLOOR CONSOLE
  - REMOVE UPPER DASH PANEL
  - DISCONNECT BATTERY
- 2. Perform setup for display per RIDE COMMAND<sup>®</sup> Owner's Manual.
- If a PLOW SYSTEM is installed (sold separately), then perform functional check of RIDE COMMAND<sup>®</sup> PLOW MODE.
  - a. Place vehicle transmission in "PARK" with engine ON.
  - b. Ensure plow blade is completely lowered to the ground.
  - c. Ensure magnetic stop (A) is positioned at least 6 inches (300 mm) from autostop fairlead (B).

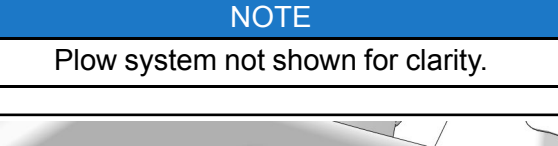

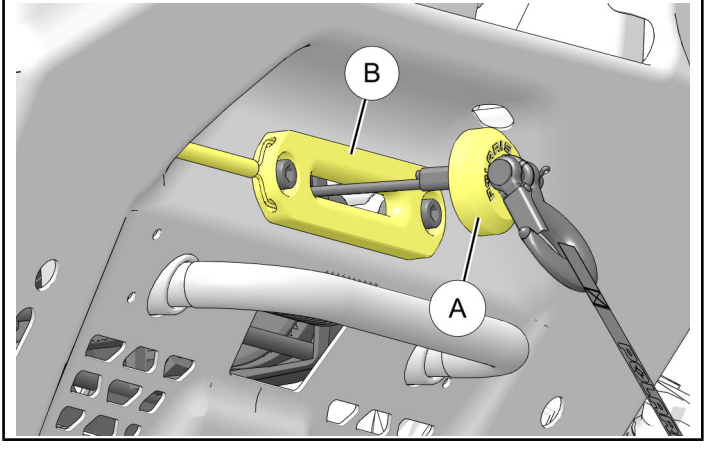

d. Navigate to PLOW MODE screen. Touch and hold UP ARROW button (C) while attempting to slide button to the left (to lift plow).

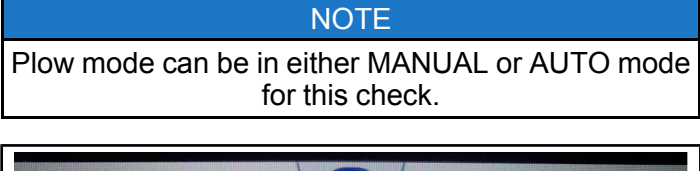

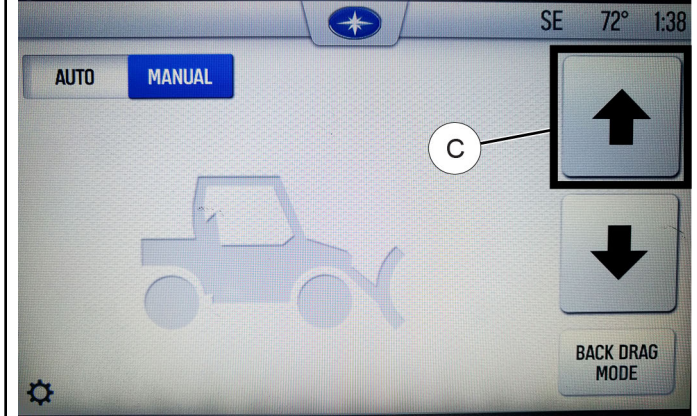

- If winch lifts plow blade to raised position, then no further action is required. Installation is complete. Skip Step 4.
- If winch does NOT lift plow blade to raised position, then proceed to next Step 4.
- 4. Install autostop controller harness 16.

#### IMPORTANT

This harness is ONLY installed if directed in previous Step 3d. See previous section, **HARNESS DETAIL**, for connector identification. Observe the following winch connections:

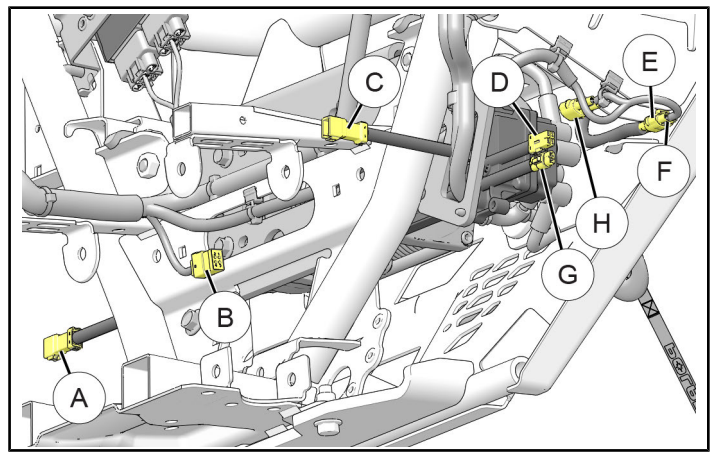

- Contactor connector © is joined to autostop controller connector ®; no change necessary
- Autostop fairlead connector (E) is joined to main chassis breakout connector (F); no change necessary
- Autostop controller connector (G) is joined to main chassis breakout connector (H); THESE TWO CONNECTORS MUST BE DETACHED and autostop controller harness (G) inserted between them as follows:
  - Autostop controller connector (6) is joined to connector 16B
  - Main chassis breakout connector (#) is joined to connector 16A

## IMPORTANT

The wiring coming from the autostop fairlead (connector (E)) is NOT detached from the main chassis breakout harness (connector (F)). Although autostop controller harness (6) will fit at that location it will NOT enable plow mode to function properly.

# FEEDBACK FORM

A feedback form has been created for the installer to provide any comments, questions or concerns about the installation instructions. The form is viewable on mobile devices by scanning the QR code or by clicking **HERE** if viewing on a PC.

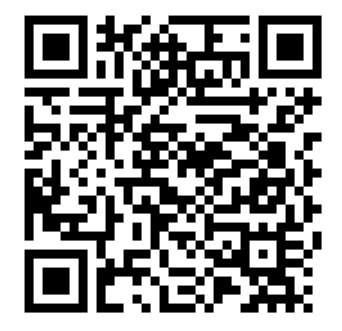